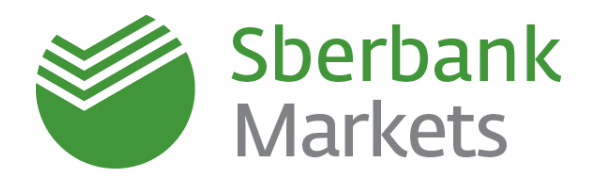

# Sberbank Markets Quick Start Guide

Version as of 1 August 2017

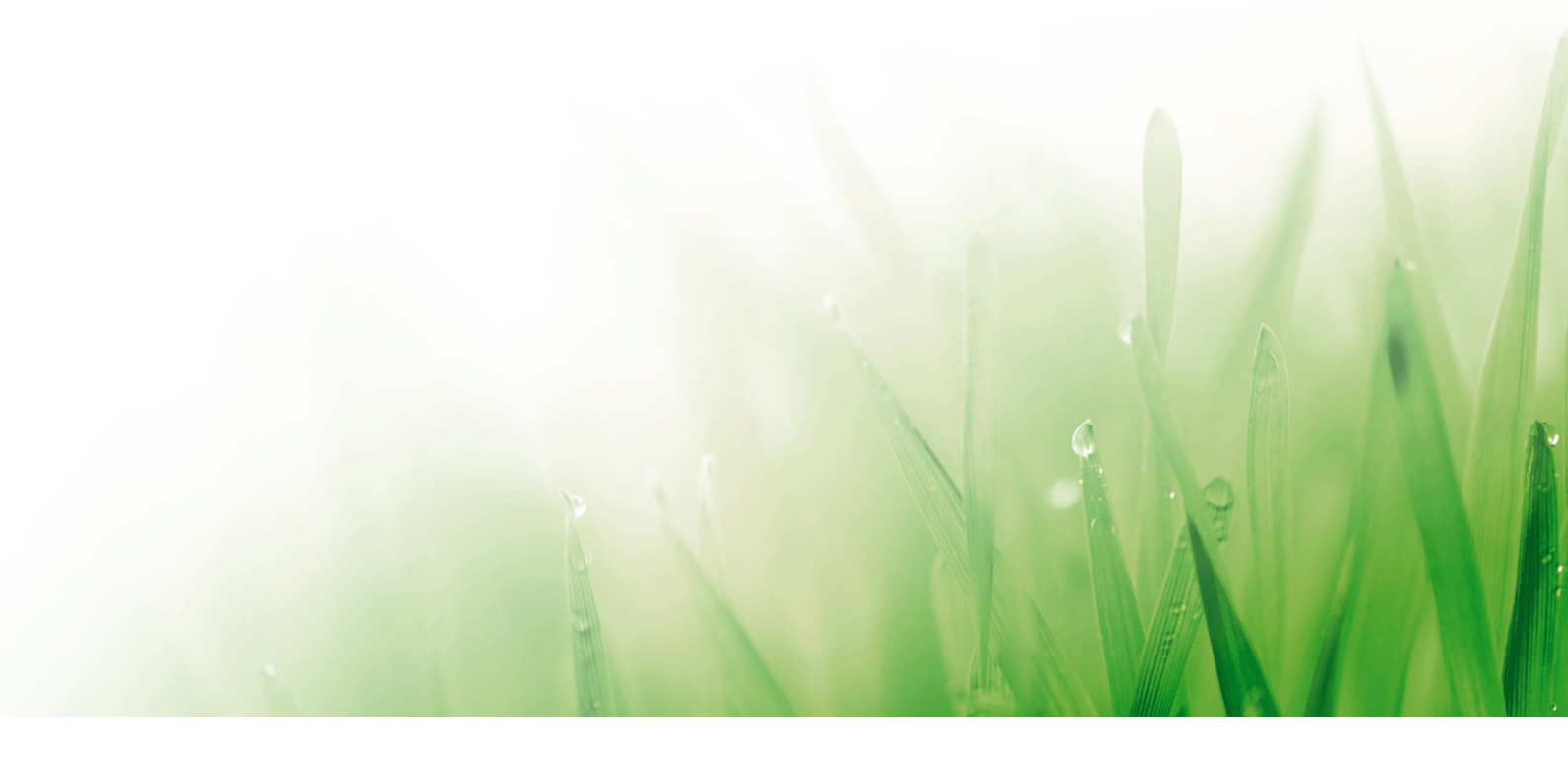

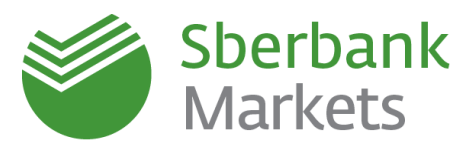

# Table of Contents

| Starting the Terminal             | 3  |
|-----------------------------------|----|
| Order Execution Policy            | 7  |
| Setting an Order                  | 8  |
| Specifics of One-Day Limit Orders | 11 |
| Notification Settings             | 14 |
| One-Click Trading Settings        | 17 |
| Trading in Counter Currencies     |    |
| Data Export                       |    |
| Limits in Sberbank Markets        | 21 |
| Slippage in Sberbank Markets      | 23 |
| Legal Information                 | 24 |
|                                   |    |

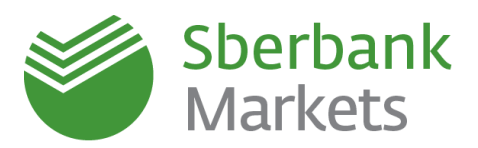

# Starting the Terminal

When Sberbank Markets is started for the first time, all the default settings are active. The terminal's main window contains several FX windows, the Cash Limits table, FX-Trades table, FX-Orders table and Trader Message window:

|                                                                                                    | (800) 707-71-37                                                                                                    |                                                                                                    | 🛹 🜠 📑 🖾                                                                                                    | 🖸 🔳 🔜 🔍                                                                                                    | Not chosen                                                                                                    | <u>n</u> + •                                                                                                    | $\oplus \oplus \Theta $                                                                                                    |                                         |
|----------------------------------------------------------------------------------------------------|----------------------------------------------------------------------------------------------------|----------------------------------------------------------------------------------------------------|----------------------------------------------------------------------------------------------------|----------------------------------------------------------------------------------------------------|----------------------------------------------------------------------------------------------------|----------------------------------------------------------------------------------------------------|----------------------------------------------------------------------------------------------------|-----------------------------------------|
| ное окно / Main frame Допол                                                                                                    | нительное окно / Additional                                                                                                    | frame                                                                                                    |                                                                                                    |                                                                                                    |                                                                                                    |                                                                                                    |                                                                                                    |                                         |
| USD/RUB                                                                                                    | - 8 - 3                                                                                                    | EUR/RUB                                                                                                    | 0 8 8                                                                                                    | EUR/USD                                                                                                    |                                                                                                    | GBP/RUB                                                                                                    |                                                                                                    | 8 23                                    |
| VRUB - SPI                                                                                                    | от 🔹 😨                                                                                                    | EUR/RUB                                                                                                    | • SPOT • 🔇                                                                                                    | EUR/USD 👻                                                                                                    | SPOT 🔹 🔹                                                                                                    | GBP/RUB                                                                                                    | ▼ SPOT                                                                                                    | - 🔹                                     |
| SELL USD                                                                                                    | BUYUSD                                                                                                    | SELL EUR                                                                                                    | BUYEUR                                                                                                    | SELL EUR                                                                                                    | BUY EUR                                                                                                    | SELL GBP                                                                                                    | BUY                                                                                                    | GBP                                     |
| 60.                                                                                                    | 60.                                                                                                    |                                                                                                    |                                                                                                    |                                                                                                    |                                                                                                    | 98,                                                                                                    | 94                                                                                                    |                                         |
| <b>18</b> 29                                                                                                    | <b>60</b> 71                                                                                                    | RFS                                                                                                    | RFS                                                                                                    | RFS                                                                                                    | RFS                                                                                                    | <b>_90</b> 68                                                                                                    |                                                                                                    | D <sub>93</sub>                         |
|                                                                                                    |                                                                                                    |                                                                                                    |                                                                                                    |                                                                                                    |                                                                                                    |                                                                                                    |                                                                                                    |                                         |
| OUNT GEA                                                                                                    |                                                                                                    | AMOUNT                                                                                                    | GFA.                                                                                                    | AMOUNT                                                                                                    | GFA                                                                                                    | AMOUNT                                                                                                    | GFA                                                                                                    |                                         |
| JSD 100,000.10                                                                                                    | d/5M RFS                                                                                                    | EUR 100,000                                                                                                    | RFS RFS                                                                                                    | EUR 100,000                                                                                                    | RFS                                                                                                    | GBP 100,000                                                                                                    | ▲ 3M/3M                                                                                                    | RFS                                     |
| /08/2017 <b>(TOM)</b>                                                                                                    | 0rder                                                                                                    | 15/05/2017                                                                                                    | 0rder                                                                                                    | 16/05/2017                                                                                                    | Order                                                                                                    | 14/08/2017 (TOM)                                                                                                    |                                                                                                    | Order                                   |
|                                                                                                    | BUY USD                                                                                                    | SELL EUR                                                                                                    | BUY EUR                                                                                                    | SELL EUR                                                                                                    | BUY EUF                                                                                                    | SELL GBP                                                                                                    |                                                                                                    | BUY GBP                                 |
| 50. 18 <sub>29</sub> 100,000                                                                                                    | × 60. 6071                                                                                                    | RFS 100,000                                                                                                    | × RFS                                                                                                    | RFS 100,000                                                                                                    | × RFS                                                                                                    | 93. 9068 100,000                                                                                                    | × 💽 94                                                                                                    | 1093                                    |
| 60. <b>18</b> 29 500,000                                                                                                    | × 60. 61,77                                                                                                    | RFS 500,000                                                                                                    | × RFS                                                                                                    | RFS 500,000                                                                                                    | × RFS                                                                                                    | 93. 90 <sub>68</sub> 500,000                                                                                                    | × 94                                                                                                    | 1415                                    |
| 60. <b>18</b> 29 1,000,000                                                                                                    | × 60.6384                                                                                                    | RFS 1,000,000                                                                                                    | × RFS                                                                                                    | RFS 1,000,000                                                                                                    | × RFS                                                                                                    | 93. <b>90</b> 60 1,000,000                                                                                                    | ×                                                                                                    | 1781                                    |
| <sup>60.</sup> <b>11</b> <sub>85</sub> 5,000,000                                                                                                    | × 60.7244                                                                                                    | RFS 5,000,000                                                                                                    | × RFS                                                                                                    | RFS 5,000,000                                                                                                    | × RFS                                                                                                    | RFS 5,000,000                                                                                                    | ×                                                                                                    | RFS                                     |
|                                                                                                    |                                                                                                    |                                                                                                    |                                                                                                    |                                                                                                    | -                                                                                                    |                                                                                                    | -                                                                                                    |                                         |
| 15,024,370,851 SBM_29340<br>15,024,370,061 SBM_29340                                                                                                    | 11/08/2017 10                                                                                                    | 38:06 Canceled Buy<br>36:46 Filled Buy                                                                                                    | USD/RUB TOD 0<br>USD/RUB TOD 61<br>USD/RUB TOD 0                                                                                                    | 1.0120 300,000.00 18<br>L4000 200,000.00 12<br>L0000 100,000.00                                                                                                    | 8,452,640.00<br>2,280,000.00 Zayavka otmenena<br>0.00                                                                                                    | Fill or kill<br>z-za razi Put in queue<br>Fill or kill                                                                                                    | DVP         No           DVP         No           DVP         No           DVP         No                                                                                                    |                                         |
| 15,024,370,951 SBM, 29340<br>15,024,370,061 SBM, 29340<br>SM-caenon / Trades<br>Number Client code Tradin,<br>2,064,101 SBM, 29340 11/08<br>2,004,101 SBM, 29340 11/08<br>2,004,070 SBM, 29340 11/08                                                                                                    | g date Settlement date<br>//2017 11/08/2017<br>11/08/2017<br>19<br>g date Settlement date<br>//2017 11/08/2017<br>//2017 11/08/2017<br>//2017 11/08/2017                                                                                                    | 13955 minto Seti<br>1806 Canceld Buy<br>1806 Canceld Buy<br>1806 Canceld Buy<br>1806 Canceld Buy<br>103955 Buy USD/RUE<br>103955 BV/S USD/RUE<br>103955 BV/S USD/RUE     103956 BV/S USD/RUE     103956 BV/S USD/RUE     1039578 BV/S USD/RUE     1039578 BV/S USD/RUE     1039578 BV/S     1039578 BV/S      1039578 BV/S     10395                                                                                                    | USD/RUB TOO 0<br>USD/RUB TOO 0<br>USD/RUB TOO 0<br>9<br>STOD 0<br>8 TOD 0<br>8 TOD 0<br>1.5988<br>8 TOD 0<br>1.5924                                                                                                    | 0.020 300,000,0 10<br>4000 200,000,0 12<br>4000 100,000,0 12<br>Bate currency Quote currend/ind of<br>300,000.0 18,422,441,0 Section<br>300,000.0 18,422,441,0 Section<br>100,000.0 6,152,140,00 Spot                                                                                                    | 0,452,640,00<br>2,280,000 Zayavka otmenena<br>0,00<br>trade Order number Order<br>t 15,824,371,981 Limit<br>15,824,371,981 Limit<br>15,824,370,061 Market                                                                                                    | Fill or kill<br>=:28 422 Put in queue<br>Fill or kill<br>ype UID Settlemen Netting<br>112 DVP No<br>112 DVP No<br>112 DVP No                                                                                                    | DVP No<br>DVP No<br>DVP No<br>DVP No<br>DVP No<br>DVP No<br>No<br>No<br>No                                                                                                    | · · · · · · · · · · · · · · · · · · ·   |
| 15,02,370,651         SBA_23340           15,02,370,661         SBA_23340           IS,02,370,661         SBA_23340           IS,02,370,661         SBA_23340           IS,02,370,661         SBA_23340           IS,02,370,661         SBA_23340           IS,02,370,661         SBA_23340           IS,042,310         SBA_23340           1,040,310         SBA_23340           1,040,310         SBA_23340           1,040,310         SBA_23340           1,040,310         SBA_23340           1,040,310         SBA_23340           1,040,310         SBA_23340           1,040,310         SBA_23340           1,040,310         SBA_23340           1,040,310         SBA_2340           1,040,310         SBA_2340           1,040,310         SBA_2340           1,040,310         SBA_2340           1,040,310         SBA_2340           1,040,310         SBA_2340           1,040,310         SBA_2340           1,040,310         SBA_2340           1,040,310         SBA_2340           1,040,310         SBA_2340           1,040,310         SBA_2340           1,040,310         SBA_234                                                                                                    | g date Settlement date<br>(2/017 11/08/2017 10<br>g date Settlement date<br>(2/017 11/08/2017 11/08/2017<br>(2/017 11/08/2017<br>messages<br>ipient orga UID Recipient                                                                                                    | 13635 mindo Sel<br>13646 Canceld Buy<br>13646 Filled Buy<br>Time ◆ Trade side Curreno<br>1033558 Buy USD/RUE<br>1035456 Buy USD/RUE<br>103546 Buy USD/RUE<br>103646 Buy USD/RUE                                                                                                    | USD/RUB TOO 5<br>USD/RUB TOO 5<br>y pair Settlement.code Price 1<br>5<br>5 TOD 651.598<br>5 TOD 0.0220<br>6 TOD 51.598<br>6 TOD 51.598<br>7 TOD 51.598<br>7 TOD 51.598                                                                                                    | 0.020         300,000.00         10           0.000         100,000.00         12           0.000         100,000.00         12           0.000         100,000.00         12           0.000.00         10,000.00         12           0.000.00         18,452,441.00         Settlem           300,000.00         18,452,441.00         Settlem           300,000.00         6,152,146.00         Spot                                                                                                    | 0,452,640,00<br>2,280,000 Zayavka otmenena<br>0,00<br>trade Order number Order<br>t 15,824,371,981 Limit<br>point 15,824,371,981 Limit<br>15,824,370,061 Market                                                                                                    | Fill or kill<br>2:23 raz 70 ZPU in queue<br>Fill or kill<br>ype UID Settlemen Nettin,<br>112 DVP No<br>112 DVP No<br>112 DVP No                                                                                                    | DVP No<br>DVP No<br>DVP No<br>g Group order Group orde<br>No<br>No                                                                                                    |                                         |
| 1 5502 70051 5802 5930<br>1 5502 70061 5802 5930<br>2 70-ceanwar / Toles<br>2 000111 5802 5930<br>2 000111 5802 5930<br>2 000111 5802 5930<br>2 000110 5802 5930<br>2 00010 5802 5930<br>2 00010 5930<br>2 00010 5930<br>2 00010 5930<br>2 00010 5930<br>2 00010 5930<br>2 00010 5930<br>2 00010 5930<br>2 00010 5930<br>2 00010 5930<br>2 00010 5930<br>2 00010 5930<br>2 00010 5930<br>2 00010 5930<br>2 00010 5930<br>2 00010 5930<br>2 00010 5930<br>2 00010 5930<br>2 00010 5930<br>2 000000<br>2 0000000000000000000000000                                                                                                    | 11/09/2017 10<br>11/09/2017 10<br>g date Settlement date<br>(2017 11/09/2017<br>12/00/2017 11/09/2017<br>(2017 11/09/2017<br>12/09/2017 11/09/2017<br>messages<br>lipient orga UID Recipient                                                                                                    | 3805 Canceled Buy<br>3805 Filled Buy<br>Time ♦ Trade side Curren<br>103359 Buy<br>USANUE USANUE<br>103359 By<br>USANUE<br>103546 Buy<br>USANUE                                                                                                    | USD/RUB TOO 1<br>USD/RUB TOO 5<br>USD/RUB TOO 5<br>Vpair Settlement code Price 1<br>0 TOO 61.5688<br>0 TOO 61.55314<br>Message text                                                                                                    | 0.122 00,080.0 11<br>4400 200,080.00 12<br>8.000 100,080.00 12<br>8.000.00 10,020.440.0 2440.0<br>300,000.0 11,022,440.0 2440.0<br>300,000.0 11,022,440.0 System<br>100,000.0 6,152,340.0 Syst                                                                                                    | 6,422,40,00<br>6,422,400,00,00<br>2,240,000,00<br>1,00<br>1,00<br>1,00<br>1,00<br>1,00<br>1,00                                                                                                    | Fill or kill<br>2:23 m20 Potti mese<br>Fill or kill<br>yps UID Settlemen Nettinn<br>112 DVP No<br>112 DVP No<br>112 DVP No                                                                                                    | DVP No<br>DVP No<br>DVP No<br>DVP No<br>No<br>No<br>No<br>No                                                                                                    | 2 1 2 4 4 4 4 4 4 4 4 4 4 4 4 4 4 4 4 4 |
| 15,02,170,651 SBM,29340<br>15,02,170,661 SBM,29340<br>10,004 SBM,29340<br>10,004 SBM,29340<br>10,004,070 SBM,29340<br>10,004,070<br>10,004,070<br>10,004,070<br>10,004,070<br>10,004,070<br>10,004,070<br>10,004,070<br>10,004 | 1109/2017 10<br>11/9/2017 10<br>gdete Settlement dete<br>(2017 11/9/2017<br>2017 11/9/2017<br>2017 11/9/2017<br>messages<br>pient orga UD Recipient                                                                                                    | 1993 Prikle Bay<br>Beki Canceled Bry<br>David Filled Bry<br>Time ♦ Trade side, Curren<br>193359 Bry USD/RUE<br>19356 Bry USD/RUE<br>name Status                                                                                                    | USDARUB TOO 6<br>USDARUB TOO 6<br>USDARUB TOO 6<br>TOO 6<br>TOO 6<br>USDARUB TOO 6<br>TOO 6<br>USDARUB TOO 6<br>Message text                                                                                                    | 0.022 00,0000 11<br>400 20,000 12<br>.000 10,000 12<br>Blac currency Quote currendind of<br>30,000.00 11,02,4430 Settern<br>30,000.00 11,02,4430 Settern<br>30,000.00 11,02,4430 Settern<br>30,000.00 11,02,4430 Settern<br>10,000.00 11,02,4430 Settern<br>10,000.00 11,02,4430 Settern<br>10,000.00 11,02,4430 Settern<br>10,000.00 11,02,4430 Settern<br>10,000.00 11,02,4430 Settern<br>10,000.00 11,02,4430 Settern<br>10,000.00 11,02,4430 Settern<br>10,000.00 11,02,0430 Settern<br>10,000.00 11,02,0440 Settern<br>10,000.00 11,02,0440 Settern<br>10,000.00 Settern<br>10,000.00 Settern | 5,422400<br>2,2280,0000 Zyyvila otmenena<br>0,00<br>trade Order number Ordert<br>trade Display Julian<br>trade Display Julian<br>table Display Julian<br>table Display Julian<br>tab | Fill or kill<br>2:23 F32 Petit nguese<br>Fill or kill<br>ype UID Settlemen Netting<br>112 DVP No<br>112 DVP No<br>112 DVP No                                                                                                    | DVP No<br>DVP No<br>DVP No<br>OVP No<br>OVP No<br>Over Group order<br>No<br>No                                                                                                    |                                         |
| 1 Stock 270651 SBM (2934)<br>1 Stock 270651 SBM (2934)<br>2 Dr.Cateriors / Trader<br>2 John Stock 2006 (Stock 2006)<br>2 John Stock 2006 (Stock 2006)<br>2 John Stock 2006 (Stock 2006)<br>2 John Stock 2006 (Stock 2006)<br>2 John Stock 2006 (Stock 2006)<br>2 Octobasement Tepshapes / Trader<br>Date Time: Recipient/pp:Reci                                                                                                    | 1106/2017 10<br>11/6/2017 10<br>g.dets Settlement date<br>(2017 11/6/2017<br>2017 11/6/2017<br>messages:<br>prient orga UID Recipient                                                                                                    | 2020 Filed Sile<br>Boy Boy<br>2046 Filed Buy<br>Doy<br>D0359 Buy USD/RUE<br>D0359 By USD/RUE<br>D0359 By USD/RUE<br>D03646 Buy USD/RUE                                                                                                    | USDARUB TOO 61<br>USDARUB TOO 61<br>USDARUB TOO 61<br>TOO 61.2568<br>TOO 61.2568<br>TOO 61.2568<br>TOO 61.2568<br>Hessage text                                                                                                    | 0.022 00,0000 11<br>400 20,000 12<br>8000 10,000 12<br>8000 10,000 0 12<br>800000 10,024400 24400 2440<br>10,0000 10,024400 2440<br>10,0000 10,024400 2440<br>10,0000 0 10,024400 2440<br>10,0000 0 10,024400 2440<br>10,0000 0 10,024400 2440<br>10,0000 0 10,024400 2440<br>10,0000 0 10,024400 2440<br>10,0000 0 10,024400 2440<br>10,0000 0 10,000 0 10,000<br>10,0000 0 10,000 0 10,000<br>10,0000 0 10,000 0 10,000<br>10,0000 0 10,000 0 10,000<br>10,0000 0 10,000 0 10,000<br>10,0000 0 10,000 0 10,000<br>10,0000 0 10,000 0 10,000<br>10,0000 0 10,000 0 10,000<br>10,0000 0 10,000 0 10,000<br>10,0000 0 10,000 0 10,000<br>10,0000 0 10,000 0 10,000<br>10,000 0 10,000 0 10,000<br>10,000 0 0 0 0 0 0 0 0 0 0 0 0 0 0 0 0 0                                                                                                     | 9,422400<br>9,4224000<br>2,28800000 Zyavila otmenena<br>9,00<br>trade Order number Order<br>th 15,124,371,991 Limit<br>15,124,370,061 Market                                                                                                    | Fill or kill<br>2:23 Fill or kill<br>ype UID Settlemen Netting<br>112 DVP No<br>112 DVP No<br>112 DVP No                                                                                                    | DVP No<br>DVP No<br>DVP NO<br>DVP NO<br>DV |                                         |
| 1 5502470651 58M29340<br>1 5502470661 58M29340<br>2 050247064 58M29340<br>2 060141 58M29340 1200<br>2 060141 58M29340 1200<br>2 060140 58M29340 1200<br>2 060140 58M2940 1200<br>2 060140 58M2940 1200<br>2 060140000000000000000000000000000000000                                                                                                    | 11/09/2017 19<br>11/09/2017 19<br>gdate Settlement date<br>2/2017 11/09/2017<br>11/09/2017<br>11/09/2017<br>11/09/2017<br>11/09/2017<br>11/09/2017                                                                                                    | 3805 Canceled Buy<br>3805 Failed Buy<br>Time ♦ Trade side Curren<br>103359 Buy<br>USDAUE<br>103359 By<br>USDAUE<br>103546 Buy<br>USDAUE<br>name Status                                                                                                    | USDANUE TOO 5<br>USDANUE TOO 5<br>USDANUE TOO 5<br>0<br>Yaai Settement code Price 1<br>0 TOO 60,250<br>0 TOO 61,250<br>0 TOO 61,25                                                                                                    | 0.122 00,0800 11<br>400 200,0800 12<br>8000 10,080.00 12<br>Base currency Quete currendind of<br>300,0800 10,02,4400 Settem<br>300,0800 10,02,4400 Settem<br>300,0800 10,02,4400 Settem<br>300,0800 0,052,3400 Set                                                                                                    | 9.452400<br>2.289,0000 Zyavia otmenena<br>0.0<br>Tade Order number Order<br>trob 15,024,372,991 Limit<br>15,024,372,061 Marke                                                                                                    | Fill o kill<br>2:23 a 722 Potti ngueve<br>Fill o kill<br>924 UID Settlemen Netting<br>112 DVP No<br>112 DVP No<br>112 DVP No                                                                                                    | DVP No<br>DVP No<br>DVP NO<br>DVP NO<br>DV |                                         |
| 15/02/17/051 SBM/29340     15/02/17/051 SBM/29340     15/02/17/061 SBM/29340     10/02/02/02/02/02/02/02/02/02/02/02/02/02                                                                                                    | 1109/2017 10<br>1109/2017 10<br>gdate Settlement date<br>2/2017 11109/2017<br>21109/2017 11109/2017<br>2017 11109/2017<br>1109/2017 1109/2017<br>messages<br>pipent orga UID Reopient                                                                                                    | 2806 Canceled By<br>2806 Faited By<br>10035 Paited By<br>100355 By<br>100355 By<br>100355 By<br>100356 By<br>100356                                                                          | UISDANUE TOO GEUISDANUE TOO GEUISTANUE TOO GEUISTANUE TOO GEUISTANUE TOO GEUISTANUE TOO GEUISTANUE TOO GEUISTANUE TOO GEUISTANUE TOO GEUISTAN                                                                                                    | 0.122 00,080.0 11<br>4.000 20,080.0 12<br>8.000 10,080.0 12<br>Base corresp: Quote correction of<br>10,000.0 11,02,244.00 2000-<br>100,000.0 125,244.00 2000-<br>100,000.0 6,152,344.00 Spet                                                                                                    | 5,622400<br>2280,000 Zyovia otmenena<br>0.00<br>trade Ordernumber Ordert<br>enth 15,024,071,991 Limit<br>15,024,071,991 Limit<br>15,024,070,991 Market                                                                                                    | Fill or kill<br>27:29 Table Vertice<br>Fill or kill<br>99: UID Settlemen Netting<br>112 DVP No<br>112 DVP No<br>112 DVP No                                                                                                    | DVP No<br>DVP No<br>DVP No<br>OVP No<br>Oroup order Group orde<br>No<br>No                                                                                                    |                                         |
| 1. 502470/651 SBM/29340     1. 502470/661 SBM/29340     105/04710/661 SBM/29340     106/041 SBM/29340     106/041 SBM/2940     106/041 SBM/2940     106/041 SBM/2940     106/041 SBM/2940     106/041 SBM/294     106/041 SBM/294     106/041 SBM/294     106/041 SBM/294     106/041 SBM/294     106/041     106/041     106/041     106/041     106/041     106/041     106/041     106/041     106/041     106/041      106/041     106/041                                                                                                    | 1108/2017 10<br>1108/2017 10<br>gd4ts Sattement det<br>(2017 1108/2017<br>1108/2017 1108/2017<br>messages<br>Impent orgs UID Recipient                                                                                                    | 1923 Pitels Canceled Bry<br>Date Filted Bry<br>Date Filted Bry<br>Date Filted Bry<br>Date Filted Bry<br>Date Filted Bry<br>Date Filted Bry<br>USARUE<br>USARUE<br>USARUE<br>USARUE<br>USARUE<br>USARUE<br>Name Satus                                                                                                    | USDARUB TOO 6<br>USDARUB TOO 6<br>USDARUB TOO 6<br>TOO 6<br>TOO 6<br>TOO 6<br>SUBB<br>TOO 6<br>SUBB<br>T | 0.022 00,000 01 12<br>400 20,000 01 22<br>400 20,000 12,000 12<br>Blac currency Quote currendind of<br>30,000.01 31,62,4440 34ttern<br>30,000.01 31,62,4440 34ttern<br>30,000.01 31,62,4440 34ttern<br>30,000.01 31,62,4440 34ttern                                                                                                    | 9,452,400<br>2,289,0000 Zyovia otmenena<br>9,00<br>trade Order number: Ordert<br>trade 5,524,372,991 Limit<br>15,524,372,991 Limit<br>15,524,370,061 Market                                                                                                    | Fill or kill<br>2:23 Fi22 Petit on queue<br>Fill or kill<br>112 DVP No<br>112 DVP No<br>112 DVP No                                                                                                    | DVP No<br>DVP No<br>DVP No<br>OVP No<br>OVP No<br>Over Group order<br>No<br>No                                                                                                    |                                         |
| 15(02170/551 SBM_29340     15(02170/551 SBM_29340     15(02170/551 SBM_29340     15(02170/551 SBM_29340     10(02170/551 SBM_29340     10(02170/551     10(02170/551     10(02170/551     10(02170/551     10(02170/551     10(02170/551     10(02170/551     10(02170/551     10(02170/551     10(02170/551     10(02170/551     10(02170/551     10(02170/551     10(02170/551     10(02170/551     10(02170/551     10(02170/551     10(02170/551     10(02170/551     10(02170/551     10(02170/551     10(02170/551     10(02170/551     10(02170/551     10(02170/551     10(02170/551     10(02170/551     10(02170/551     10(02170/551     10(02170/551      10(02170/551      10(021700/551      10(02170                                                                                                    | 11049/2017 10<br>11/69/2017 10<br>gddt Settlement det<br>(2017 11/69/2017<br>11/69/2017<br>11/69/20<br>11/69/20<br>11/69/20<br>11/69/20<br>11/69/20 | 1993 Prieto Sali<br>Boy<br>2046 Filled By<br>1936 Sancted By<br>By<br>1938 Pay<br>1938 Pay<br>1938 Pay<br>1938 Pay<br>1938 Pay<br>1939 Pay<br>1939 Pay<br>1930 Pay<br>1930 Pay<br>1 | USDARUB TOO 6<br>USDARUB TOO 6<br>USDARUB TOO 6<br>TOO 6<br>TOO 6<br>TOO 6<br>USDARUB TOO 6<br>TOO 6<br>USDARUB TOO 6<br>TOO 6<br>USDARUB TOO 6<br>USDARUB TOO 6                                                                                                    | 0.022 00,000 01 12<br>0.000 10,000 12<br>800 20,000 12,000 12<br>800 20,000 14,02,4400 54tter<br>300,000 14,02,4400 54tter<br>300,000 14,02,4400 54tter<br>300,000 14,02,4400 54tter<br>300,000 14,02,4400 54ter<br>10,000 14,02,4400 54ter<br>10,000 14,02,4400 54ter<br>10,000 14,02,4400 54ter<br>10,000 14,02,4400 54ter<br>10,000 14,02,4400 54ter<br>10,000 14,02,4400 54ter<br>10,000 14,02,4400 54ter<br>10,000 14,000 14,0000 14,000 14,000 14,0000 14,000 14,000 14,000 14,0000                                                                                                    | 1,9222400<br>2280,0000 Zyavila otmenena<br>0.00<br>trade Order number Ordert<br>trade Order number Ordert<br>15,124,372,991 Limit<br>15,124,370,061 Market                                                                                                    | spe UD Settemen Netting<br>112 DVP No<br>112 DVP No<br>112 DVP No                                                                                                    | DVP No<br>DVP No<br>DVP No<br>DVP No<br>DVP No<br>OVP No<br>OVP No<br>OVP No<br>No<br>No<br>No                                                                                                    |                                         |
| 15,02,170,51 SBM,29340<br>15,02,170,65 SBM,29340<br>10<br>10<br>10<br>10<br>10<br>10<br>10<br>10<br>10<br>1                                                                                                    | 1100/2017 10<br>1100/2017 10<br>gdate Settlement date<br>2/2017 1100/2017<br>1100/2017 1100/2017<br>messaget<br>pient orga UID Recipient                                                                                                    | 2806 Canceld Buy<br>2806 Failed Buy<br>Time ◆ Trade side Curren<br>103359 Bvy USD/RUE<br>103359 Bvy USD/RUE<br>103546 Buy USD/RUE<br>name Status                                                                                                    | UISDANUE TOO 5<br>UISDANUE TOO 5<br>VISDANUE TOO 5<br>0<br>TOO 6<br>0<br>TOO 6<br>0<br>0<br>TOO 6<br>0<br>0<br>0<br>TOO 6<br>0<br>0<br>0<br>TOO 6<br>0<br>0<br>0<br>0<br>0<br>0<br>0<br>0<br>0<br>0<br>0<br>0<br>0<br>0<br>0<br>0<br>0<br>0<br>0                                                                                                    | 0.022 00,000 11<br>400 20,000 12<br>800 10,000 12<br>8000 10,000 00 12<br>800000 10,024400 5ttler<br>10,0000 10,024400 5ttler<br>10,0000 10,024400 5ttler<br>10,0000 0,052,1400 5ttler<br>10,0000 0,052,1400 5ttler<br>10,0000 0,052,1400 5ttler<br>10,0000 0,052,1400 5ttler<br>10,0000 0,052,1400 5ttler<br>10,0000 0,000 0,052,1400 5ttler<br>10,0000 0,000 0,052,1400 5ttler<br>10,0000 0,000 0,052,1400 5ttler<br>10,0000 0,000 0,052,1400 5ttler<br>10,0000 0,000 0,0000 0,000 0,000 0,0000 0,0000 0,000 0,000 0,0000 0,00                                                                                                    | 9.452400<br>2280,0000 Zyavia otmenena<br>0.0<br>Trade Order number Order t<br>b 15,024,371,991 Limit<br>15,024,370,061 Market                                                                                                    | szesza szzek killen elekterek killen elekterek killen ele | DVP No<br>DVP No<br>DVP NO<br>DVP NO<br>DV |                                         |
| 15,02,170,51 SBM,29340<br>15,02,170,61 SBM,29340<br>10<br>10<br>10<br>10<br>10<br>10<br>10<br>10<br>10<br>1                                                                                                    | 1108/2017 10<br>1108/2017 10<br>gdate Settlement date<br>2/2017 1108/2017<br>2/2017 1108/2017<br>2/2017 1108/2017<br>message:<br>peert orgs UD Receivert                                                                                                    | 2806 Canceld Br<br>2806 Faited By<br>10035 Pait Buy<br>100355 By<br>100355 By<br>100355 By<br>100356 By<br>100356 By                                                                         | UISDANUE TOO G<br>UISDANUE TOO G<br>UISDANUE TOO G<br>TOO G<br>TOO G<br>TOO G<br>TOO G<br>Hessage text                                                                                                    | 0.122 00,000 11<br>4.000 20,000 12<br>Bere correscy Quete correct/init of<br>10,0000 10,000 20,000 20<br>10,0000 11,000 20,000 0000<br>10,0000 01,000 20,000 0000<br>10,0000 01,000 20,000 0000<br>10,0000 0,100 20,000 0000<br>10,0000 0,100 20,000 0000<br>10,0000 0,100 20,000 0000<br>10,0000 0,100 20,000 0000<br>10,0000 0,100 20,000 0000<br>10,0000 0,100 0,000 0000<br>10,0000 0,100 0,000 0000<br>10,0000 0,000 0,000 0,000<br>10,0000 0,000 0,000 0,000<br>10,0000 0,000 0,000 0,000<br>10,0000 0,000 0,000 0,000<br>10,0000 0,000 0,000 0,000<br>10,0000 0,000 0,000 0,000<br>10,0000 0,000 0,000 0,000<br>10,0000 0,000 0,000 0,000<br>10,000 0,000 0,000 0,000<br>10,000 0,000 0,000 0,000 0,000<br>10,000 0,000 0,000 0,000 0,000 0,000 0,000 0,000 0,000 0,000 0,000 0,000 0,000 0,000 0,000 0,000 0,000 0,000 0,000 0,000 0,000 0,000 0,000 0,000 0,000 0,000 0,000 0,000 0,000 0,000 0,000 0,000 0,000 0,000 0,000 0,000 0,000 0,000 0,000 0,000 0,000 0,000 0,0000 0,0000 0,0000 0,0000 0,0000 0,0000 0,0000 0,0000 0,0000 0,0000 0,0000 0,0000 0,0000 0,0000 0,0000 0,0000 0,0000 0,0000 0,0000 0,0000 0,000000                                                                                                    | 5,452400<br>2,280,000 Zyavia otmenena<br>0.00<br>trade Order number Order t<br>ertb 15,024,371,951 Limit<br>15,024,371,951 Limit<br>15,024,370,961 Market                                                                                                    | Pill or kill<br>2:25 a 122 Petit no quese<br>Fill or kill<br>2:20 DVP No<br>112 DVP No<br>112 DVP No<br>112 DVP No                                                                                                    | DVP No<br>DVP No<br>DVP No<br>OVP No<br>Oroup order Group order<br>No<br>No                                                                                                    |                                         |

# **Color Settings**

First you can select the interface color settings – light (standard) or dark. To do this, select the menu "System"  $\rightarrow$  "Settings"  $\rightarrow$  "General Settings"  $\rightarrow$  "Program"  $\rightarrow$  "Interface skin".

| Program settings                                                                   |                                                                                                    | ×      |
|------------------------------------------------------------------------------------|----------------------------------------------------------------------------------------------------|--------|
| Program<br>News<br>Trading<br>Messages<br>Windows<br>Reports<br>Terminal module FX | Show logo Update program version Confirm program version Confirm program exit Sound off Sound off Source control of the second second |        |
| Help                                                                               | ОК                                                                                                    | Cancel |

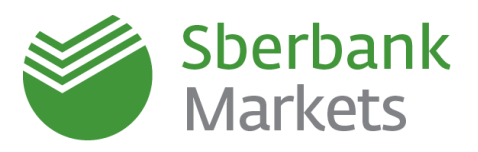

# **New FX Window**

To open a new FX window, press the 🖾 button on the Terminal Module FX panel 🖾 🗮 💽 📽 🕼 in the upper menu.

If the panel is not visible for some reason, right-click on the upper panel and select "Terminal Module FX" in the menu.

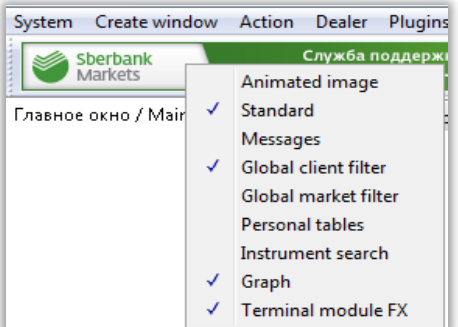

Press the 🖾 button and in the main screen you will see a new FX window, which is described below:

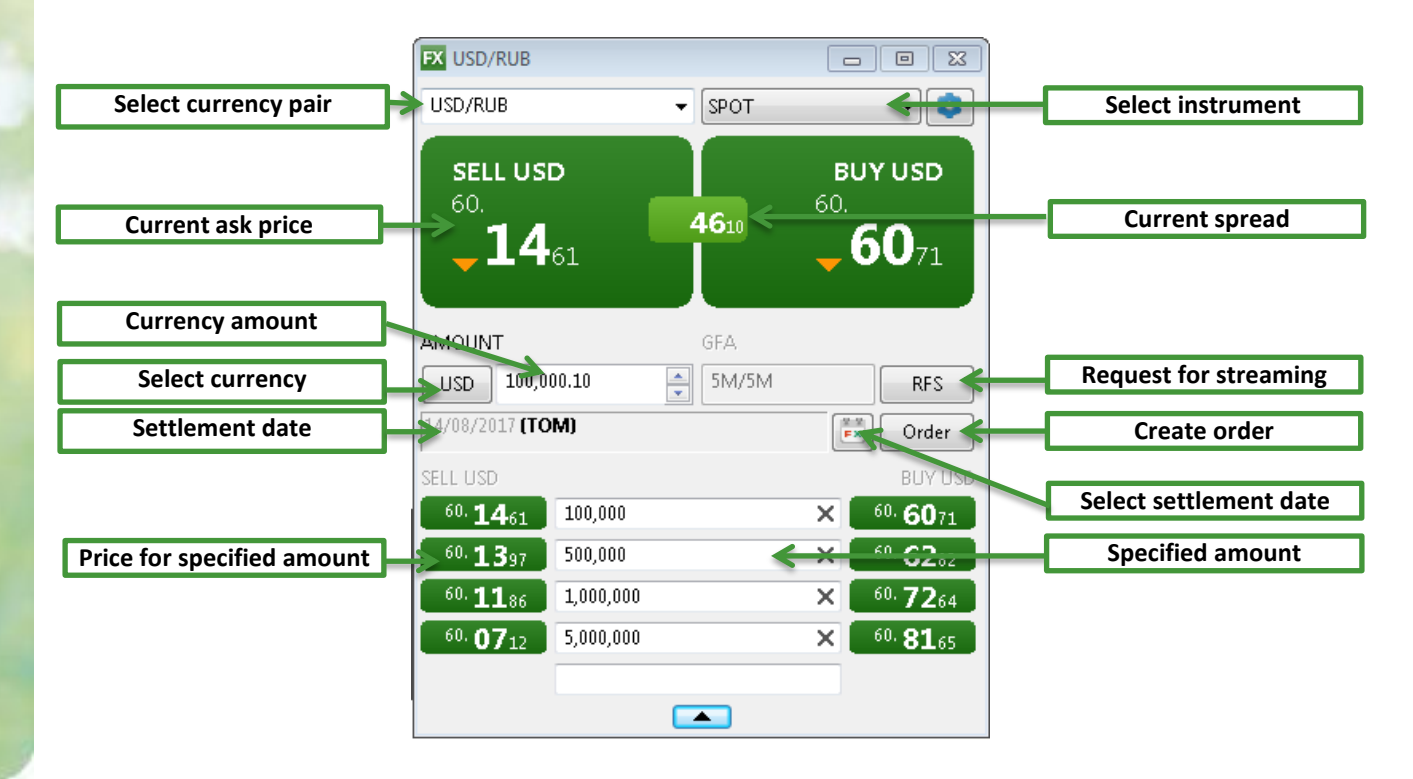

# **Default Order Parameters Setting**

Before starting work, it is recommended to set the default order parameters which will be filled in automatically each time the order is set. To do this, press "Settings" button in the FX Window.

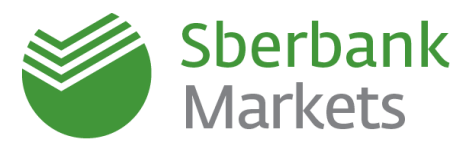

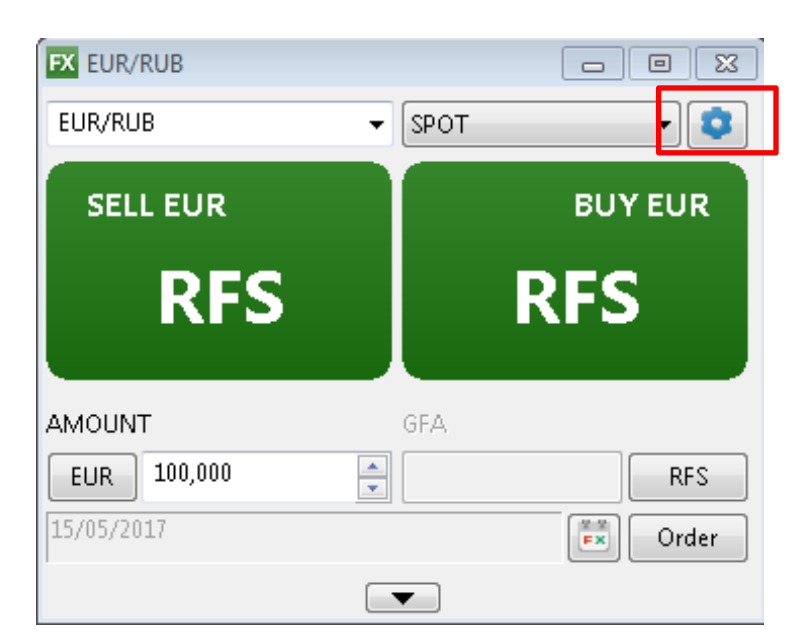

In the pop-up window, select "\*(Any)" and set the following fields:

- Account conditional client name in the trading system (by default it is always SBM\_account).
- Client code the conditional legal entity name that grants trading rights to the user. If the user trades for several companies, it is recommended to keep this field empty in order to indicate the Client Code when the order is set for a particular company.
- Slippage indicates the allowed difference between the trade rate and the quote rate. (Learn more about this in the corresponding section).
- Type trade payment type. Pre-payment is a trade with pre-payment. Free-Delivery is a trade with free payment (cash transfer is carried out without counter payment).
- **Netting** indicates whether payments in the chosen currency participate in payment netting<sup>1</sup>.

## **ATTENTION!**

- 1. The standard payment type is Pre-Payment. Free-Delivery type is available as agreed by the client manager.
- 2. By default netting is disabled (no tick in the corresponding field). Use of netting is available as agreed by the client manager in the Bank.

| — *(Any) | For class       |             |
|----------|-----------------|-------------|
|          | Account         | SBM_account |
|          | Client code     | SBM_29340   |
|          | Slippage        | price steps |
|          | Settlement type | Pre-payment |
|          | 🕅 Netting       |             |
|          | For security    |             |
|          | Account         |             |
|          | Client code     |             |
|          | Slippage        | price steps |
|          | Settlement type |             |
|          | Netting         |             |
|          |                 |             |

<sup>&</sup>lt;sup>1</sup> Mutual trade obligations netting

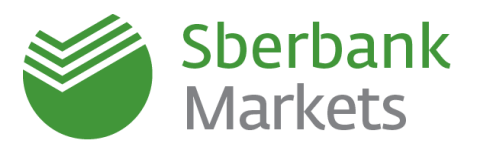

# **New FX-Trades Table**

FX-Trades table opens when the terminal is started for the first time after installation. To open a new FX-

Trades table, press the 🗳 button on the Terminal Module FX panel 🖾 🛢 🕃 📽 📰 in the upper menu.

You can leave the default settings in the pop-up window unchanged and simply press "OK".

| l | <b>FX</b> FX-сделки | / Trades    |              |                 |          |            |               |                 |         |                                          |                |            |     |          |           |             |                 |   |
|---|---------------------|-------------|--------------|-----------------|----------|------------|---------------|-----------------|---------|------------------------------------------|----------------|------------|-----|----------|-----------|-------------|-----------------|---|
|   | Number              | Client code | Trading date | Settlement date | Time 🛧   | Trade side | Currency pair | Settlement code | Price   | Base currency Quote currencKind of trade | Order number   | Order type | UID | Settleme | n Netting | Group order | Group order sum | * |
| 1 | 13 2,004,101        | SBM_29340   | 11/08/2017   | 11/08/2017      | 10:39:59 | Buy        | USD/RUB       | TOD             | 61.5088 | 300,000.00 18,452,640.00 Settlement b    | 15,024,371,991 | Limit      | 112 | DVP      | No        | No          |                 |   |
| 1 | 14 2,004,100        | SBM_29340   | 11/08/2017   | 11/08/2017      | 10:39:59 | B/S        | USD/RUB       | TOD             | 0.0120  | 300,000.00 18,452,640.00 SWAP-point      | 15,024,371,991 | Limit      | 112 | DVP      | No        | No          |                 |   |
| 1 | 15 2,004,070        | SBM_29340   | 11/08/2017   | 11/08/2017      | 10:36:46 | Buy        | USD/RUB       | TOD             | 61.5214 | 100,000.00 6,152,140.00 Spot             | 15,024,370,061 | Market     | 112 | DVP      | No        | No          |                 | Ŧ |
|   | <                   |             |              |                 |          |            |               |                 |         |                                          |                |            |     |          |           |             | •               |   |

# **New FX-Orders Table**

The FX-Orders table shows trader orders and their parameters, including order terms, order status and rejection reasons. FX-Orders table opens when the terminal is started for the first time after installation. To

open a new FX-Orders table, press the Button on the Terminal Module FX panel R B R in the upper menu.

You can leave default settings in the pop-up window unchanged and simply press "OK".

| EX-sansku / Orders |                  |             |              |             |          |      |               |                |         |                  | 8                       |                            |                |                 |         |         |
|--------------------|------------------|-------------|--------------|-------------|----------|------|---------------|----------------|---------|------------------|-------------------------|----------------------------|----------------|-----------------|---------|---------|
|                    | Number           | Client code | Trading date | Sent(time 🛧 | Status   | Side | Security code | Settlement cor | Price   | Base currency qu | Quote currency quantity | e Reject reason            | Execution type | Settlement type | Netting | - I - A |
|                    | 9 15,024,371,991 | SBM_29340   | 11/08/2017   | 10:39:59    | Filled   | Sell | USD/RUB       | TOD            | 0.0120  | 300,000.00       | 18,452,640.00           |                            | Fill or kill   | DVP             | No      |         |
| 1                  | 0 15,024,370,851 | SBM_29340   | 11/08/2017   | 10:38:06    | Canceled | Buy  | USD/RUB       | TOD            | 61.4000 | 200,000.00       | 12,280,000.00           | Zayavka otmenena iz-za raz | Put in queue   | DVP             | No      |         |
| 1                  | 1 15,024,370,061 | SBM_29340   | 11/08/2017   | 10:36:46    | Filled   | Buy  | USD/RUB       | TOD            | 0.0000  | 100,000.00       | 0.00                    |                            | Fill or kill   | DVP             | No      | -       |
|                    | ٠ 📄              |             |              |             |          |      |               |                |         |                  |                         |                            |                |                 |         | ► a     |

# **New Graph**

In the upper menu, select "Create window"  $\rightarrow$  Chart.

In the pop-up window that appears, press "+" to the left of the class, select the target currency pair and click "Choose". One of the most popular additional chart settings is an interval. To add it, right-click on the graph and select "Interval" and select the interval you require in the pop-up menu.

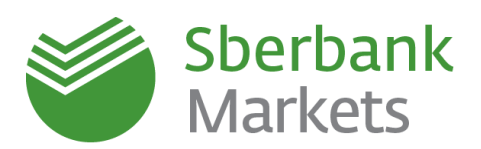

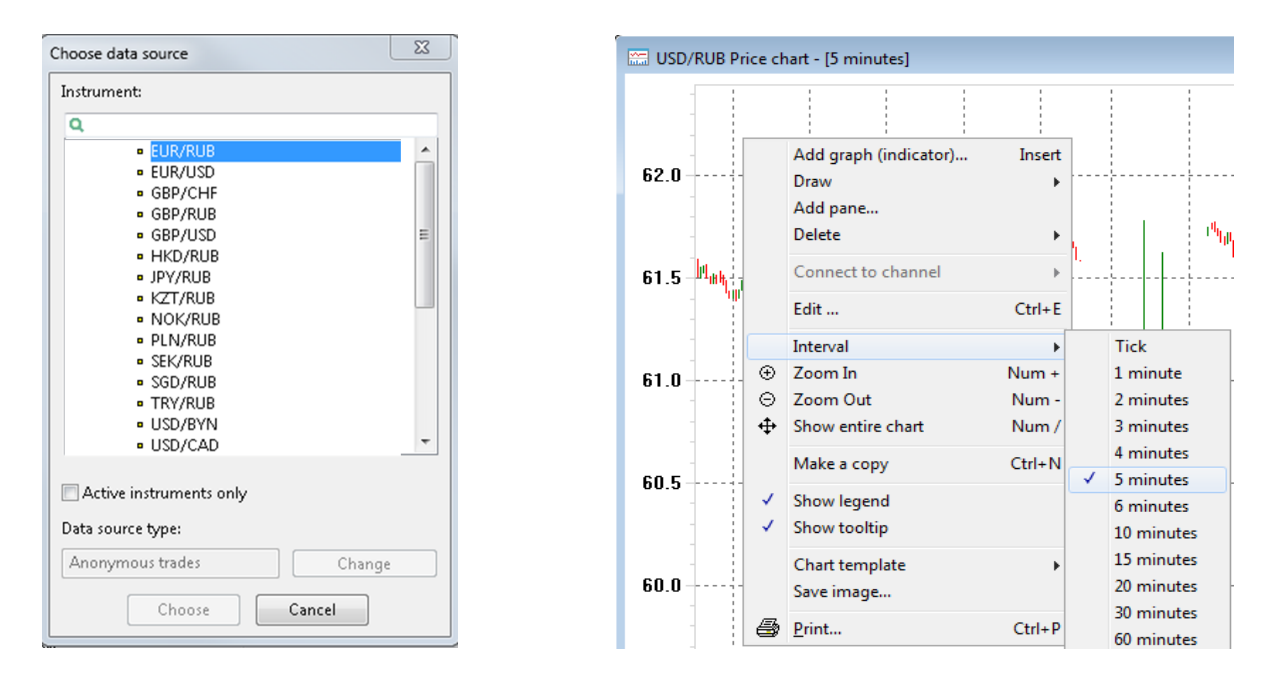

# **Order Execution Policy**

Orders to buy or sell currency assume the possible execution of the trade with the given parameters (currency pair, volume, side (buy or sell), amount, valuation date, and price). We remind that, according to the Sberbank Markets Electronic Trading Agreement, orders are the offers made by the Clients to the Bank.

An order received in Sberbank Markets is set to the inner systems of the Bank and executed against the prices of the Bank. The Bank is not obliged to set the orders of the Client to the outer markets.

Orders that are set via the other trading channels are not displayed in Sberbank Markets.

There are two types of order in Sberbank Markets:

- **Market**: the order is executed at once at market price (if the price is indicated by the trader, Sberbank Markets ignores it).
- Limit: the trader sets the price and the order is executed at a price not worse than the one indicated by trader<sup>2</sup>.

The following execution regimes are available for limit orders:

• FOK (Fill or Kill, instantly or reject) – the order is executed instantly at the indicated or better price or is not executed at all (the platform drops the order if the price change is not in favor of client).

<sup>&</sup>lt;sup>2</sup> When the field "slippage" (learn more about this in the corresponding section of this guide) is set to equal 0 or is empty. If slippage is not equal to 0, it is possible that the order will be executed at the price worse than the indicated one though within slippage boundaries.

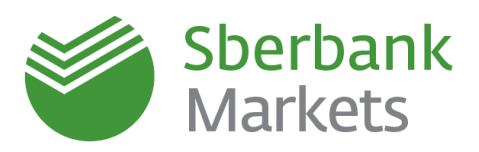

• **DAY** (one-day) – the order is set for 1 trading day and will be executed when the price offered by the Bank crosses the price indicated in the order. One-day orders can be executed at any time during the trading day (taking into account the trading schedule for the particular instrument).

FOK and DAY limit orders are executed at the price offered by the Bank, if it is not worse (with slippage<sup>3</sup>) than the price indicated by the Client. That means, if the price offered by the Bank is better than the price of the order, when the FOK order is set or the DAY order is executed, the Bank will execute the order at the offered (i.e. better for the Client) price. That explains why prices in the FX-Trades table may differ (in favor of the Client) from the ones displayed in the FX-Orders table.

Note that, when the order is set, your trading cash limit will be checked and blocked (you cash limit is indicated in Cash Limits table).

In case of lack of trading limit Sberbank Markets will accept the order and drop it at once with the comment "Credit check failed" in the column "Reject Reason" in the FX-Orders Table.

The Bank retains the right to drop the order of the Client in accordance with rejection reasons indicated in Sberbank Markets Electronic Trading Agreement. For example, orders can be dropped due to the lack of trading limits or the expiration of order admission hours for the particular instrument.

Attention! The terminal information message "The order NNN is successfully registered" is only a notice that the terminal delivered the order to the trading system. When this message appears, the order can have "In registration" extended status or even be dropped. We recommend that you always check the current order status in the FX-Orders Table (column "Status").

## **Order Admission Hours**

Orders can be set during Sberbank Markets official working hours (as of 1 August 2017 – from 7:00 AM till 7:00 PM, Moscow time), taking into account the trading schedule for the particular instrument.

You can find all the information on trading hours for all instruments on our website: Trading Schedule

# Setting an Order

Orders to buy/sell currency are set in FX window. The procedure to create a new FX window is described in previous sections.

Before setting an order, it is recommended to set the default order parameters (see previous section).

## Setting an Order via the "Create Order" Window

<sup>&</sup>lt;sup>3</sup> See "Slippage in Sberbank Markets" section of this guide

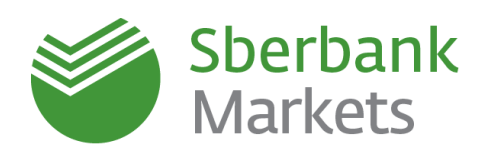

In the FX window, press the current buy or sell quote or the "Order" button.

A pop-up window called "Create order" with automatically filled in fields will appear.

If the window appears after the user presses the quote, the buy or sell side will change automatically and it will be impossible to change the currency amount. If the window appears after the user presses the "Order" button, the side is "Buy" by default and the currency amount can be adjusted.

Set the price, amount, side (buy or sell) and select the right type and execution term of the order (types and execution terms are described above).

| Create order  | 23                 |
|---------------|--------------------|
| Symbol        | Settlement         |
| USD/RUB       | ▼ 14/08/2017 (TOM) |
| Olient code   |                    |
| SBM_29340     | •                  |
| 🔘 Group order |                    |
|               |                    |
| BUY           | © SELL             |
| Rate          | Amount             |
| 62.2555       | 🔁 100,000.10 🚔 USD |
| Order type    | Execution          |
| Limit         | ▼ Fok ▼            |
|               |                    |
|               | OK Cancel          |

Make sure the other order parameters are correct (Client Code, Instrument, Settlement Date, Currency) and press "OK". You will be asked for confirmation (if you haven't disabled it in the terminal settings). Next the order with the given parameters will be passed to the trading system.

The submitted order should appear in the FX-Orders table. We recommend that you always check the order status in the table because the order may be rejected for some reason.

Note that, when the limit order with FOK execution regime is set via "Create Order" Window, it is possible that the system will drop it because the price of the currency is constantly changing and can be worse than the price indicated in the "Create Order" window when the order is executed. To avoid that, you can set a market order (order type = market) or set the order via request for stream.

Completed orders are shown in the FX-Trades table.

## Setting an Order via Request for Stream

If a certain amount of currency is needed at the current price, we recommend that you set orders using the request for stream (RFS) option because it reduces the probability of human error: in this regime the system shows a textual description of the planned transaction for double-checking.

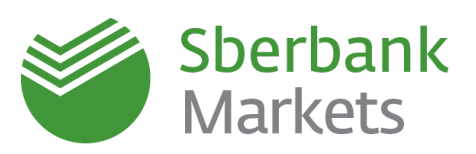

Press "RFS" (Request for Stream) in the FX window.

In the "Request for Stream" pop-up window, set all the necessary order parameters, select the side (buy or sell), and read **the transaction description for double-checking.** 

| USD/RUB Request  | or stream                                               | 23         |
|------------------|---------------------------------------------------------|------------|
| Trading type     | SPOT -                                                  |            |
| Amount           | 100,000.10 × USD                                        |            |
| Settlement       | 14/08/2017 (TOM)                                        |            |
| Account          | SBM_account 🔹                                           |            |
| Olient code      | SBM_29340 -                                             |            |
| 🔘 Group order    |                                                         |            |
|                  | • BUY O SE                                              | u          |
| You can buy 100, | 100.10 USD against RUB for settlement on 14/08/2017 (Tr | OM)        |
|                  | 1                                                       |            |
|                  |                                                         | Get Stream |

Press the "Get Stream" button, an active quote will appear in the window.

Press the quote, next a Create Order input window will appear with automatically filled in fields.

Note that the price will continue to change.

Now, press "OK", confirm the order (if confirmation has not been disabled) and the order will be passed to the system.

We recommend that you always check the order status in the FX-Orders table after the order is submitted, because in some cases the order can be dropped by the system.

In particular, if you don't confirm the order in the confirmation window for a long time, the price can change and the order will be dropped.

| Trading type  | SPOT             | T    |                                |
|---------------|------------------|------|--------------------------------|
| Amount        | 100,000.10       | USD  |                                |
| Settlement    | 14/08/2017 (TOM) | EX I |                                |
| Account       | SBM_account      |      |                                |
| Olient code   | SBM_29340        |      |                                |
| 🖱 Group order |                  |      |                                |
|               | <b>O</b> B07     |      | © SELL                         |
|               |                  | 575  | виу изр<br>78.<br><b>45</b> 71 |
|               |                  |      |                                |

| Create order  | <u> </u>         |
|---------------|------------------|
| Symbol        | Settlement       |
| USD/RUB 👻     | 14/08/2017 (TOM) |
| Olient code   |                  |
| SBM_29340 -   |                  |
| 🔘 Group order |                  |
|               |                  |
| ⊙ RUY         | 🔿 SELL           |
| Rate          | Amount           |
| 62.3391 ×     | 100,000.10 A USD |
| Order type    | Execution        |
| Limit 🔹       | FOK 🔹            |
|               |                  |
| ОК            | Cancel           |

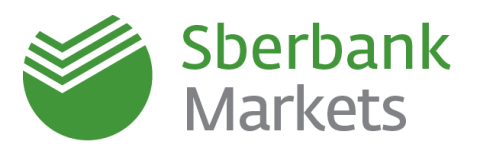

# Specifics of One-Day Limit Orders

This section describes the specifics of one-day limit orders (order type - Limit, execution - DAY).

## Orders

You can set one-day limit orders in the "Create Order" window. To do this, set the order type to "Limit" and execution to "DAY".

| EX USD/RUB                      |                |        |                |                                 |
|---------------------------------|----------------|--------|----------------|---------------------------------|
| USD/RUB                         |                | ▼ SPOT |                | - 3                             |
| 58.<br><b>95</b>                | <b>)</b><br>04 | 6492   | Bl<br>59.<br>• | <b>59</b> 96                    |
| AMOUNT                          | 00             | GFA    |                | RFS                             |
| 23/08/2017 (TO                  | M)             |        | F              | Order                           |
| SELL USD                        |                |        |                | BUY USD                         |
| <sup>58.</sup> 95 <sub>04</sub> | 100,000        |        | ×              | <sup>59.</sup> 59 <sub>96</sub> |
| 58. <b>92</b> 01                | 500,000        |        | ×              | <sup>59.</sup> 59 <sub>96</sub> |
| <sup>58.</sup> 85 <sub>41</sub> | 1,000,000      |        | ×              | <sup>59.</sup> 60 <sub>96</sub> |
| <sup>58.</sup> 75 <sub>05</sub> | 5,000,000      |        | ×              | <sup>59.</sup> <b>91</b> 79     |
|                                 | (              |        |                |                                 |

| Create order  |                  |
|---------------|------------------|
| Symbol        | Settlement       |
| USD/RUB 👻     | 23/08/2017 (TOM) |
| Olient code   |                  |
| SBM_29341 -   |                  |
| 🔘 Group order |                  |
|               |                  |
| ● BUY         | © SELL           |
| Rate          | Amount           |
| 59.9903       | 100,000 🚔 USD    |
| Order type    | Execution        |
| Limit 🗸       | DAY              |
|               |                  |
| ОК            | Cancel           |

When an order is created, it will appear in the FX-Orders table with the status "Active" and with the extended status "In registration" (see the FX-Orders table), which it can have for up to two minutes. In most cases, small orders (less than one million of the base currency) are registered almost instantly. An order cannot be executed before registration in the system is complete, even if the current market price satisfies the one indicated in the order.

As soon as the order is accepted by the Bank (in the FX-Orders table the status is "Active", and the extended status is not indicated), it can be executed at any time.

## Restrictions

Currently one-day limit orders can only be set for the following settlement dates: **TOD** (settlement date is today), **TOM** (settlement date is T+1), and **SP** (settlement date is T+2).

The exchange rate (price), indicated when an order is created, cannot be worse by more than 5% for the client (if it is, the order will be automatically dropped by the trading system).

You cannot set orders when the quotes for the currency pair are indicative (the quotes in the FX window are gray).

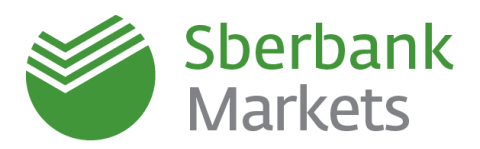

# **Order Lifetime**

The one-day limit order remains active in the system until it is executed or dropped or until the end of trading hours for the particular instrument. When the trading period ends, unexecuted orders will be dropped automatically by the system. Their status in the FX-Orders table in Sberbank Markets will be changed to "Dropped".

You can find information about trading hours for all the instruments on our website: Trading Schedule.

If an order is not executed during the day when it was set, it will not be passed automatically to the next trading session. If necessary, the user should set the order in the system again after the trading session starts on the next day.

# **Order Execution**

Orders that are successfully registered in the system (in the FX-Orders table the status is "Active", and the extended status is not indicated) can be executed at any time at the prices which are indicated in the orders (with slippage<sup>4</sup>) or better.

Currently the system only allows full execution of the orders (not partial).

The Bank retains the right to not execute Clients' orders or delay their execution<sup>5</sup>.

# Order Dropping on the Initiative of the Client

You can drop a previously set order that has been registered in the system and currently has "Active status, by right-clicking on the order in the FX-Orders table and selecting Drop the order" in the contextual menu.

It is not possible to drop an order which has been set, but not registered in the system (status "Active", extended status "In registration"). To drop such an order, you need to wait until the order has been registered in the system (this takes up to two minutes).

The order is completely drooped and cannot be executed when its status is changed to "Dropped" and the extended status in the FX-Trades table is not indicated. Exceptions to this rule are technical errors in the system (see below).

If it is necessary to urgently drop an order through the Bank's dealer (for example, for some reason it is not possible to use the terminal or there is no internet connection), you can do this be calling to the Bank's dealer.

## Order Dropping on the Initiative of Sberbank Markets

Sberbank Markets automatically drops new orders if one or several fields of the order are not filled in correctly or if the trading session for the particular instrument or settlement date is already over.

Active orders which are already registered in the system will be automatically dropped when the trading session with the corresponding settlement date is over.

The Bank retains the right to drop the Client's orders in accordance with the rejection reasons indicated in the Sberbank Markets Electronic Trading Agreement. For example, these can include the client's lack of trading limits or the expiration of order admission time for the particular instrument.

<sup>&</sup>lt;sup>4</sup> See "Slippage in Sberbank Markets" section of this guide

<sup>&</sup>lt;sup>5</sup> According to Paragraph 8.1.2 of the Sberbank Markets Electronic Trading Agreement, an order is an offer made by the Client.

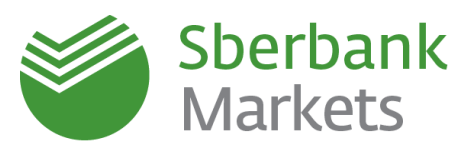

When an order is dropped on the initiative of the system (the Bank) the status of the order in the FX-Orders table changes to "Dropped" (as well as when dropped at the request of the Client).

### **Order Replacement**

If it is necessary to replace an order, you should drop the existing order first and then set a new order with new parameters.

### **Processing Active Orders if Technical Errors Occur**

When Sberbank Markets encounters technical errors, orders that are active when the errors appear, remain active in the system and can still be executed.

In some cases the statuses of orders may be incorrectly displayed in the system because of technical errors.

In the event of technical errors (and in particular – when the status of the orders is incorrectly displayed), the Sberbank Markets Client Support Team notifies clients and provides them with relevant recommendations. Notifications are sent to the e-mail addresses provided in the Client registration form.

Depending on the type of technical error, statuses of orders in Sberbank Markets may be incorrectly displayed in the following ways:

- The order is "Active" in the terminal even though it has already been executed or dropped. In this case the status of the order will change to the proper one after system is recovered, or the current status of the order is confirmed by the Client Support Team.
- The order is "Dropped" in the terminal even though it has been executed and the trade did not appear in the terminal. In this case the Client Support Team will notify each client individually about which of his/her orders have been executed. Trade confirmation will be arranges alternatively, as stipulated in the Agreement.

In general, if technical errors occur you should follow the recommendations of the Client Support Team because depending on the error, its impact on the system and on the information displayed in the trading terminal may differ.

To confirm the current status of an order during or after technical errors, please contact the Client Support Team: phone: 8 (800) 707-7137, +7 (495) 669-0993, e-mail: sbm.clientservices@sberbank.ru.

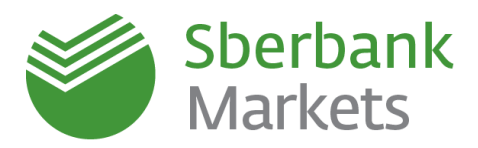

# **Notification Settings**

Sberbank Markets has a built-in notification function that allows order execution status to be tracked via e-mail and SMS. You can carry on working and will be notified by SMS and/or e-mail at the given address, when the order in Sberbank Markets is executed.

To activate the notification function, press "System" -> "Data Request" -> "Request data for anonymous trades", put a tick at "SMS-opovexeniya" and "Otcety" and press "OK".

|                                                         | Otcety<br>Securities available:            | 0                       |
|---------------------------------------------------------|--------------------------------------------|-------------------------|
|                                                         | Securities available:                      | 0                       |
|                                                         | Securities selected:                       | 0                       |
| E E                                                     | Common information<br>Classes available:   | 28                      |
|                                                         | Classes selected:<br>Securities available: | 2<br>989                |
| <ul> <li>✓ Otcety</li> <li>✓ SMS-opovexeniya</li> </ul> | Securities selected:                       | 1<br>us trades from now |
|                                                         |                                            |                         |

# Then go to "System" -> "Settings" -> "General settings".

| System                               | Plugins Servi | ces Windows          |
|--------------------------------------|---------------|----------------------|
| Disconnect                           | Alt+Q         |                      |
| Available connections                |               |                      |
| Data request                         | +             | onal frame           |
| Receiving files                      |               |                      |
| Save windows configuration to file   |               |                      |
| Load windows configuration from file |               |                      |
| Settings                             | ÷             | General settings FS  |
| Help                                 |               | Internet connection  |
| About program                        | +             | Language settings    |
| Exit                                 | Alt+F4        | Hotkey editor Ctrl+H |
|                                      |               | Security parameters  |

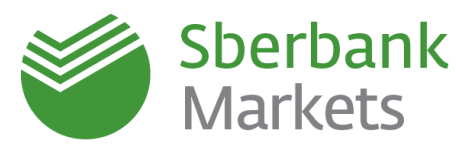

In "General settings" expand "Messages", select "Alerts" and press "SMS-alerts settings".

| Program settings                                                |                                                                                                    |         | X         |
|-----------------------------------------------------------------|----------------------------------------------------------------------------------------------------|---------|-----------|
| Program News Trading Messages Alerts Reports Terminal module FX | If local alert is executed<br>Do not activate application<br>Flash in taskbar<br>Show alert<br>Show executed alert<br>Notify in the status bar<br>Message sound<br>Transfer alerts to the next day<br>SMS-alerts settings | Enabled |           |
| Help                                                            |                                                                                                    |         | OK Cancel |

In the pop-up window indicate the following information.

If only SMS notification is needed, fill in "Phone", but keep "E-mail" empty. Notifications can be sent to several

phone numbers at once, just indicate all the numbers separated by commas. Input format: start with 8, without any symbols or spaces.

If **only** e-mail notification is needed, keep "Phone" empty. In the "E-mail" field you can indicate several addresses separated by commas.

If both are needed, fill in both "Phone" and "E-mail" fields.

Then put ticks next to the following:

- Service availability
- Check for duplicates

Select service types:

- Execution/cancelling order
- Changing value of the parameter
- Spot limits state

Select automatically created notifications:

- Trade execution
- Changing status of connection to the server

| Settings of SMS-alerts service                                              | 23 |
|-----------------------------------------------------------------------------|----|
| Phone                                                                       |    |
| 89123456789,8911111111,8922222222                                           |    |
| E-mail                                                                      |    |
| xxxxxxxx@xxxx.ru, fffffff@xxxx.ru, YYY@zzz.com                              |    |
| ervice availability                                                         |    |
| Service types           Image: service types           Image: service types |    |
| txecution/cancelling stop order                                             |    |
| Changing value of the parameter                                             |    |
| 🔽 Spot limits state                                                         |    |
| I utures positions and limits state                                         |    |
| Automatically created alerts                                                |    |
| ixecution/cancelling non-trading instructions                               |    |
| Trade execution                                                             |    |
| News (by email only)                                                        |    |
| Changing status of connection to the server                                 |    |
| Save Gancel Help                                                            |    |

Finally, press "Save".

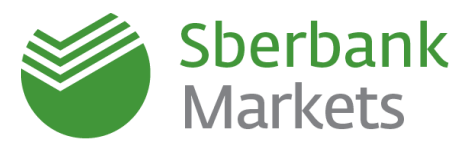

Next you will see a confirmation message:

| QUIK: messages window             |            |
|-----------------------------------|------------|
| User settings has bee<br>18:07:13 | n changed. |
|                                   | 17 • ×     |

**ATTENTION!** Notifications about dropped orders are sent only if the order numbers are set. Notifications are also shown in the Alerts Window:

| System  | Create window Action Dealer Plug                                                                            | gins |
|---------|----------------------------------------------------------------------------------------------------|------|
| Главное | Chart<br>Quotes<br>Time and sales<br>Level II quotes F4<br>Account state<br>Orders<br>Stop-orders<br>Trades |      |
|         | News<br>Trader messages window<br>Alerts window<br>All window types F7<br>Edit menu                         |      |

| _ |               |               |            |       |                |     |            |                                               |                      | E STATE TRADE |     |
|---|---------------|---------------|------------|-------|----------------|-----|------------|-----------------------------------------------|----------------------|---------------|-----|
| × | Alerts window |               |            |       |                |     |            |                                               |                      |               | I 🔀 |
|   | Creation date | Creation time | Valid date | Numb  | Alert Type     | GTC | Instrument | Condition                                     | Type of distribution | Status        | Can |
| 1 | . 11/08/2017  | 10:00:10      | 11/08/2017 | 1,542 | SMS Connection |     |            | User #114 has been disconnected at 10:00:05   |                      | Filled        |     |
| 2 | 11/08/2017    | 15:02:58      | 11/08/2017 | 1,547 | SMS Connection |     |            | User #114 has been connected to server at 15: |                      | Filled        |     |
| 3 | 11/08/2017    | 15:03:19      | 11/08/2017 | 1,548 | SMS Connection |     |            | User #114 has been disconnected at 15:03:17   |                      | Filled        |     |
| 4 | 11/08/2017    | 15:03:49      | 11/08/2017 | 1,549 | SMS Connection |     |            | Jser #114 has been connected to server at 15: |                      | Filled        |     |
| 5 | 11/08/2017    | 15:03:59      | 11/08/2017 | 1,550 | SMS Connection |     |            | User #114 has been disconnected at 15:03:56   |                      | Filled        |     |
| 6 | 11/08/2017    | 16:26:46      | 11/08/2017 | 1,557 | SMS Connection |     |            | Jser #114 has been connected to server at 16: |                      | Filled        |     |
| 7 | 11/08/2017    | 16:27:16      | 11/08/2017 | 1,558 | SMS Connection |     |            | User #114 has been disconnected at 16:26:58   |                      | Filled        |     |
|   |               |               |            |       |                |     |            |                                               |                      |               |     |
| • |               |               |            |       |                |     |            |                                               |                      |               | •   |

**ATTENTION!** If the order is dropped due to high market fluctuations, the notification about such a drop will not be sent because the notification function is set only for active orders.

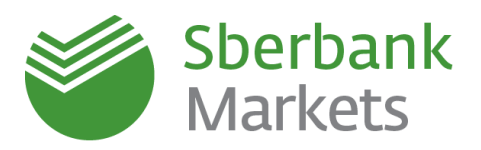

# **One-Click Trading Settings**

### Attention!

- 1. When the one-click setting is turned on, trades will be executed instantly, without any additional confirmation. Be careful when using this mode in order to avoid any unplanned transactions.
- Note that, to avoid clicking by mistake, by default it requires two clicks to execute a transaction. However, you can change this to one-click execution (<u>not recommended</u>): "System" -> "Settings" -> "General Settings" -> "Terminal module FX"

### Step 1

First of all, we recommend that you make sure the Terminal Module FX panel is indicated among the other instrument panels

FX 📕 💿 🖏 🔯

You can check this by right-clicking on the Sberbank Markets field.

To execute trades in one click, turn this regime on by pressing the 🔲 icon on the Terminal Module FX panel

**EX E S**. The green icon means "One-Click Trading" regime is turned on. To disable this function, press the icon again – it will turn red.

## Step 2

Next, for one-click trading, it is necessary to set the trade parameters in the FX window (currency pair, currency amount, settlement date and instrument).

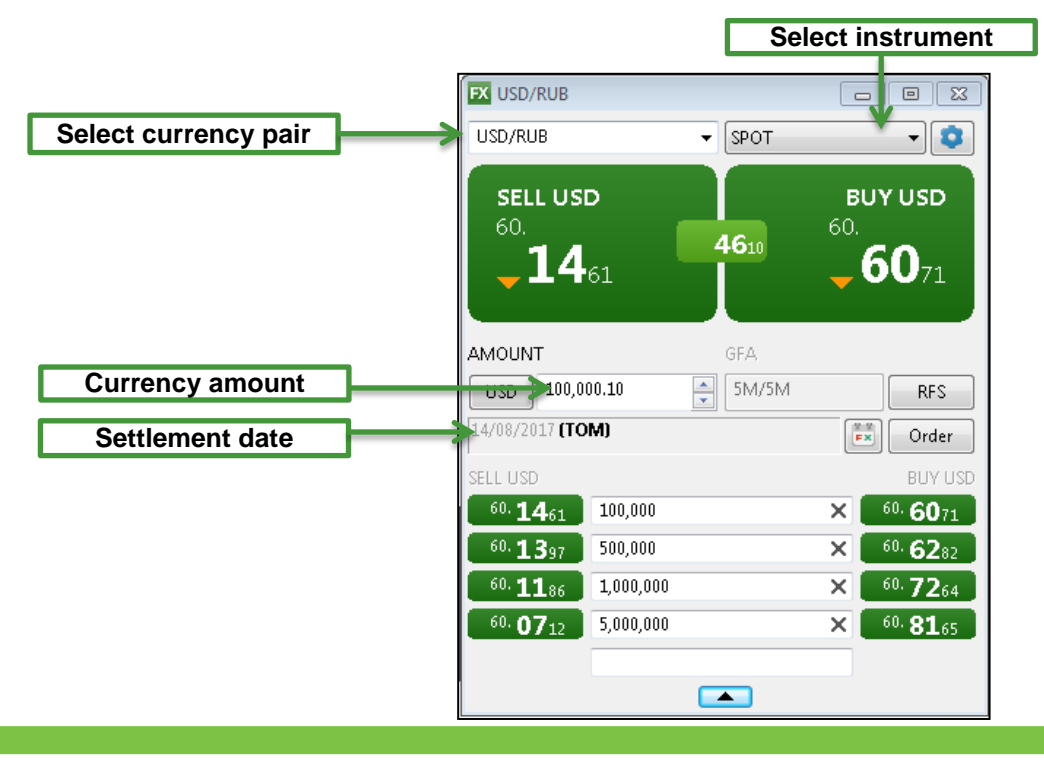

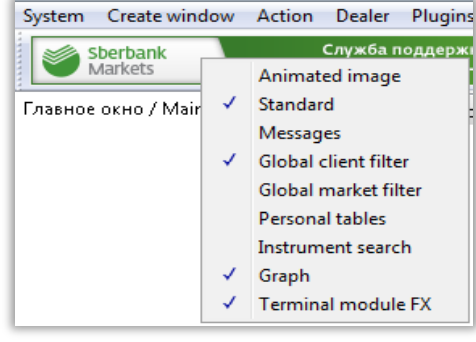

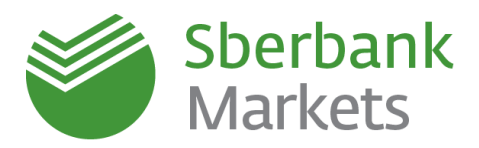

### Step 3

Click the current buy or sell quote twice. After doing this the trade will be executed without additional confirmation.

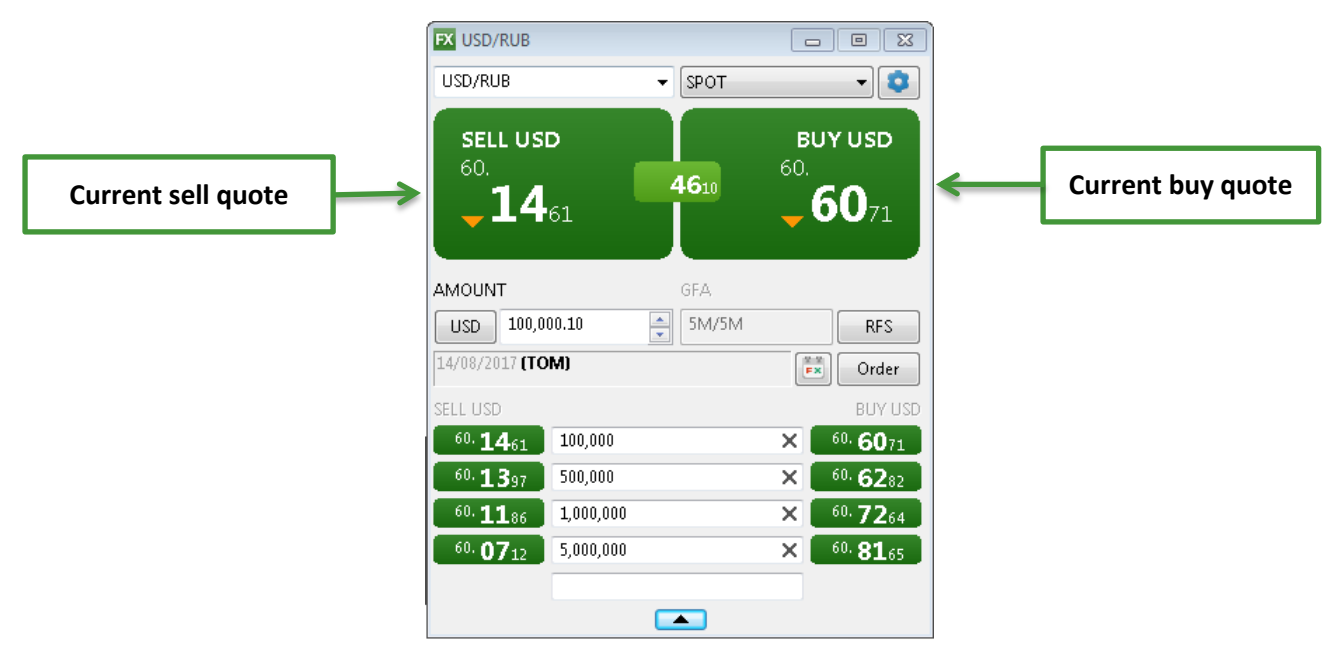

# Trading in Counter Currencies

You can indicate the necessary amount of the second (counter) currency when setting an order.

For example, if 100 million RUB are to be converted into USD, now it is possible to indicate exactly 100 mln RUB in the order. Previously this was possible only for the base currency (here – for USD as the base currency for USD/RUB). To indicate the amount in the counter currency, switch to the other currency by pressing the button with the currency name in the FX window or in the Request for Stream window.

**Attention:** we recommend that you always check the side of the trade (buy or sell) when indicating the necessary amount of the counter currency. For example, <u>selling</u> 100,000 USD for 6,000,000 RUB is equivalent to <u>buying</u> 6,000,000 RUB for 100,000 USD. In both cases, you will see selling 100,000 USD/RUB in the FX-Trades table.

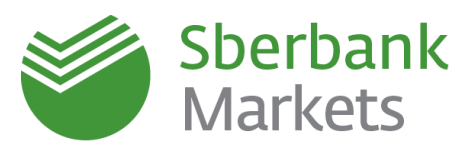

| USD/RUB Request for | stream Currency change b                    | outton      |
|---------------------|---------------------------------------------|-------------|
| Trading type        | SPOT V                                      |             |
| Amount              | 100,000.10 USD                              |             |
| Settlement          | 15/08/2017 (TOM)                            |             |
| Account             | SBM_account 🔹                               |             |
| Olient code         | SBM_29340 -                                 |             |
| 🔘 Group order       |                                             |             |
|                     | • BUY                                       | SELL        |
| You can uy 100,000  | .10 USD gainst RUB for settlement on 15/08, | /2017 (TOM) |
|                     |                                             |             |
|                     |                                             |             |
|                     |                                             |             |
|                     |                                             |             |
|                     |                                             |             |
|                     |                                             | Get Stream  |

# Data Export

# Data Export from Sberbank Markets to External Programs (example: Microsoft Excel)

Export is carried out in XLTABLE format via the DDE method. This function is useful when synchronizing data with other systems and also when extracting data from the system in Excel format. Any table can be exported from trading system.

When exporting data to Excel, first open the program and upload the file where the data will be exported to (if the setting "Start DDE server automatically" is disabled).

| 🕰 FX-сделки / Trades                                                                                                    |                                        |                                              |                                                      |                                           | 8                             |                                                 |                                   |
|----------------------------------------------------------------------------------------------------|----------------------------------------|----------------------------------------------|------------------------------------------------------|-------------------------------------------|-------------------------------|-------------------------------------------------|-----------------------------------|
| Number         Client code         Trading date         Settle           1         2,004,870         SBM_29340         14/08/2017         1                                                                                                    | ment date Time +<br>5/08/2017 10:24:23 | Trade side O<br>Buy US                       | Currency pair Settle<br>CD/RUB TON                   | ement code Pri<br>1 62.2                  | ice B<br>2010                 |                                                 |                                   |
| Export to L DE server 23<br>Table non<br>PX-communications                                                                                                    |                                        |                                              |                                                      |                                           |                               |                                                 |                                   |
| DDE Server excel Default<br>WorkBook C:\Desktop\Book 1.xix<br>List Sheet1                                                                                                    | Book 1                                 |                                              |                                                      |                                           |                               |                                                 | - • X                             |
| Vision Vision Vi | A B<br>1 Number<br>2 1 2004870<br>3 7  | C D<br>Client cod Trading<br>SBM_293414/08/2 | E F<br>; d: Settlemer Time<br>201 15/08/201 10:24:23 | G H<br>Trade side Currency<br>Buy USD/RUB | Settlemer Price<br>TOM 62.201 | K L<br>Base curre Quote cur<br>100000.1 6220106 | M N<br>Kind of tra Order nun Orde |
| Export table, start from row 1 Export after creation Export by Ctri-Shift-L                                                                                                    | 4<br>5<br>1 + + + Sheet1 / Sh          | eet2 / Sheet3 / Sh                           | neet4 / Sheet5 / 🞾 /                                 |                                           |                               |                                                 | ▼                                 |
| With row headers With column headers Formal headers Export empty cells insteam zeros Start export Stop export Close Close Cancel                                                                                                    |                                        |                                              |                                                      |                                           |                               |                                                 |                                   |

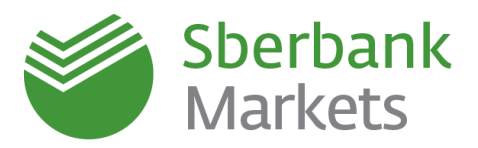

Export from the active table can be activated as follows:

- Press the solution on the instruments panel
- Select Action/Export to DDE...
- Press "Ctrl"+"L"
- Select "Export to DDE server..." in the contextual menu

Press "Start export" to start dynamic data export from the indicated table to the export file. When "Start server DDE automatically" is activated, "Start export" attempts to open Excel and upload the indicated file and worksheet. If Excel is not open, the filename should contain the complete path of the file, or the "WorkBook" field should be empty.

In Excel, names of created unsaved files are set without extensions, for example, "WorkBook1". If the name of the chosen workbook is set without an extension, first the system attempts to find this file among the opened files in Excel. If it does not find the file, the system will create a new one. However, it is not guaranteed that the file name will coincide to the name indicated in "Workbook".

If the filename is not indicated, a new workbook will be created automatically upon launching Excel. If no name is indicated, first it searches for the sheet with the same name as the exported table (e.g. "FX-orders table #2"). If this is not found, a new worksheet with this name is added. When exporting to Excel from other tables without indicating the workbook name, the same workbook will be used.

If the "Workbook" field contains the filename without the full path, the file will be searched for in the current working catalog. If this fails the system will display an error message.

Press "Stop export" to stop the data export.

The "Export now" button is for one-time data export.

Press "Close" to close the export setup window and save the settings. If export has already started, it will continue automatically in the background. Press "Cancel" to close the window without saving settings.

Press "Help" to find out more about the function.

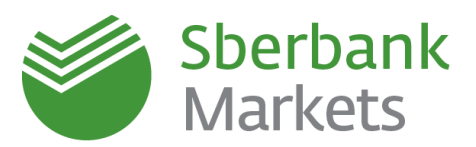

# Limits in Sberbank Markets

To manage risks certain restrictions can be set for trades (limits) in Sberbank Markets, which are determined by trade volume, valuation date and other parameters.

Sberbank Markets primarily works with two types of limits: PSFW and/or PP limit:

- PSFW Pre-Settlement Limit (PSL) a limit for trades with valuation dates starting from T+3 and higher (forwards, long SWAPs)
- PP Pre-Settlement Limit short (PSL short) a limit for trades with valuation dates lower than T+3 (TOD, TOM, SPOT, short SWAPs).

You should take limits into account when planning trades: when trading, your current available limit decreases and the system will cancel the trade if it exceeds the current available limit.

If you want to increase the limit or if any corresponding questions arise, please contact the Sberbank Markets Client Support Team.

Limits are indicated in the Cash Limits table in USD.

| 🛛 🐻 o | ash limits ta | able |       |   |               |                  |          |               |               |               |
|-------|---------------|------|-------|---|---------------|------------------|----------|---------------|---------------|---------------|
|       | Firm          | Curr | Group | ф | Current limit | Current position | Reserved | Total         | Available     | Balance       |
| 1     | SBM           | USD  | PP    | • | 4,971,546.18  | 0.00             | 0.00     | 4,971,546.18  | 4,971,546.18  | 4,971,546.18  |
| 2     | SBM           | USD  | PP    | • | 994,309.24    | 0.00             | 0.00     | 994,309.24    | 994,309.24    | 994,309.24    |
| - 3   | SBM           | USD  | PP    | • | 5,800,137.21  | 0.00             | 0.00     | 5,800,137.21  | 5,800,137.21  | 5,800,137.21  |
| 4     | SBM           | USD  | PSFW  | • | 1,988,618.47  | 0.00             | 0.00     | 1,988,618.47  | 1,988,618.47  | 1,988,618.47  |
| 5     | SBM           | USD  | PP    | • | 82,859,103.07 | 0.00             | 0.00     | 82,859,103.07 | 82,859,103.07 | 82,859,103.07 |
| 6     | SBM           | USD  | PP    | • | 5,800,137.21  | 0.00             | 0.00     | 5,800,137.21  | 5,800,137.21  | 5,800,137.21  |
| 7     | SBM           | USD  | PP    | • | 994,309.24    | 0.00             | 0.00     | 994,309.24    | 994,309.24    | 994,309.24    |
| 8     | SBM           | USD  | PP    | • | 994,309.24    | 0.00             | 0.00     | 994,309.24    | 994,309.24    | 994,309.24    |
| 0     | CDAA          | LICD | nn    | • | A 071 E AC 10 | 0.00             | 0.00     | # 074 E #6 40 | A 071 E 46 10 | A 071 E AC 10 |

Cash Limits table can be created as follows:

A) On instrument panel, select "Create window" and "All window types".

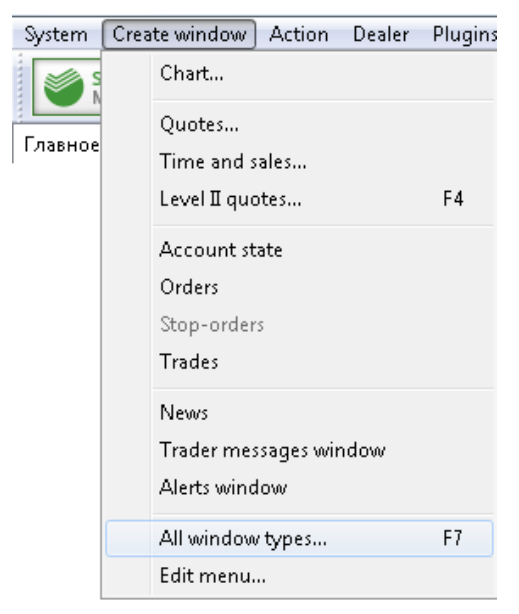

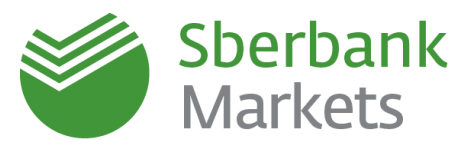

B) In the pop-up window "Create new window", select "Cash limits".

| ۹.                                         |  |
|--------------------------------------------|--|
| 🗕 Standard                                 |  |
| Chart                                      |  |
| Quotes                                     |  |
| Time and sales                             |  |
| Level II quotes                            |  |
| <ul> <li>Account state</li> </ul>          |  |
| <ul> <li>Orders</li> </ul>                 |  |
| <ul> <li>Trades</li> </ul>                 |  |
| News                                       |  |
| Trader messages window                     |  |
| <ul> <li>Alerts window</li> </ul>          |  |
| Accounts and positions                     |  |
| <ul> <li>Client portfolio</li> </ul>       |  |
| Limits for securities                      |  |
| <ul> <li>Cash limits</li> </ul>            |  |
| <ul> <li>Trading accounts table</li> </ul> |  |

# C) Press "OK".

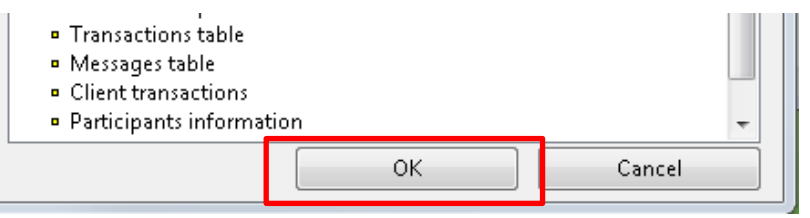

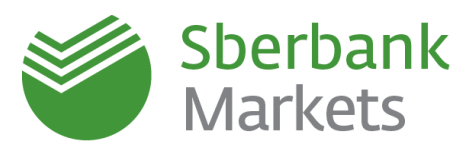

# Slippage in Sberbank Markets

Slippage is one of the elements of setting the parameters of instruments.

This setting allows an acceptable deviation to be added, given in price increments. An order with slippage identifies the acceptable deviation from the order price. This parameter is used to decrease the probability of order cancellation by the trading system.

"Slippage" is indicated in pips (price increments, for most currency pairs – one ten thousandth of the price.) "With slippage" executes an order with slippage of the price set for each instrument.

For example:

The current price to buy in the trading system is 65.0456

The trader sets an order to buy at 65.0456

At the same time as the order is set the price changes to 65.0460

If slippage=0, the order will be cancelled by the system (65.0460 > 65.0456)

If slippage=5, the order will be executed at 65.0460 (65.0456+0.0005=65.0461 < 65.0460)

To open the parameters setting window, press the 💟 button either in the Work place settings or in the FX-Window.

On the left you will see a list of classes and instruments. On the right you will see settings for the selected element of the list.

Press "Add" to open a dialog window to select securities class and instrument. You can delete the selected line by pressing the "Delete" button.

| Security parameters |                 | X             |
|---------------------|-----------------|---------------|
| *(Any)              | For class       |               |
|                     | Account         | SBM_account - |
|                     | Client code     | SBM_29340 -   |
|                     | Slippage        | price steps   |
|                     | Settlement type | Pre-payment 🔹 |
|                     | Netting         |               |
|                     | For security    |               |
|                     | Account         |               |
|                     | Client code     |               |
|                     | Slippage        | price steps   |
|                     | Settlement type | <b></b>       |
|                     | Netting         |               |
|                     |                 |               |
| Add Delete          |                 | Save Cancel   |

Press "Save" to enable the settings or press "Cancel" to reset the settings.

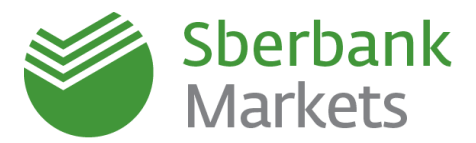

# Legal Information

The document was prepared by Sberbank together with its affiliates (hereinafter the Companies) solely for the purpose of providing general (overview) information about products and services provided by the company to its clients Public Joint-Stock Company Sberbank

General License issued by the bank of Russia for Carrying Out Banking Operations №1481 from 11.08.2015 Professional Securities Market Participant License for Carrying Out Broker Activities № 077-02894-100000 from 27.11.2000

Professional Securities Market Participant License for Carrying Out Dealer Activities № 077-03004-010000 from 27.11.2000 Professional Securities Market Participant License for Carrying Out Depository Activities № 077-02768-000100 from 08.11.2000 Russia, Moscow, 117997, Vavilova St. 19, Tel. +7 (495) 500 55 50, 8 800 555 55 50; www.sbrf.ru

### Use of information

The brochure, texts, graphics, means of identification (company name and trademark) herein, as well as all related rights belong to Sberbank (hereinafter the Company)

The reproduction, modification, redistribution or other use of this information, in whole or in part, by other parties without the written permission of Sberbank is prohibited and may result in liability.

The information presented in the brochure is not intended for distribution or use in countries or jurisdictions where its contents do not conform to local law or require registration by the company.

Material in the brochure does not contain legal advice. The actions of the company in the future should not be perceived as attempts to motivate or encourage US or EU citizens or persons under the jurisdiction of the US or EU to invest or otherwise engage in any kind of transaction if in doing so they perform an intermediary function or otherwise facilitate a transaction from which US and EU citizens and other person under these jurisdictions are forbidden from taken part in. The brochure may not be reproduced or copied in whole or in part without the written permission of the Company.

### Contents

Information contained in the brochure, unless otherwise stated, is of an informational character or is merely the personal opinion of a company employee(s), is not an advertisement for any financial instrument, product or service, or proposal or recommendation to complete a transaction on the securities market, and may not be used as evidence in the settlement of disputes in or outside of court.

Any investment in securities, other financial instruments etc. mentioned in the brochure may involve significant risk, or turn out to be ineffective or inadvisable for one or another category of investor. It is necessary to have certain knowledge and experience in financial matters, including matters concerning the analysis of advantages and risks inherent of investing in one or another financial instrument.

Limitation of liability Neither the company, nor its employees, representatives, agents or any other affiliated person is liable for:

- financial results resulting from actions taken based on the information contained in the brochure. losses caused by or arising in connection with the brochure, or access or lack of access to the brochure